# TATA CARA DAFTAR ETALASE KATALOG LOKAL ELEKTRONIK PEMERINTAH KABUPATEN PURWOREJO

- Pastikan terlebih dahulu sudah memiliki akun LPSE dan sudah melakukan aktivasi Agregasi Data Penyedia serta telah mengisi data perusahaan pada aplikasi SIKAP (sikap.lkpp.go.id). Bila belum memiliki aku LPSE silahkan melakukan pendaftaran di LPSE KABUPATEN PURWOREJO dengan mengikuti tata cara pada link : <u>https://lpse.purworejokab.go.id/eproc4/admin/content/berita/view?id=1511146</u>.
- 2. Akses website https://e-katalog.lkpp.go.id kemudian klik tombol "LOGIN" pada pojok kanan atas

| Vendor Login<br>Utername<br>Password<br>Login | Belanja Capat Cara Tepat |  |
|-----------------------------------------------|--------------------------|--|
| Username<br>Password<br>Logn                  | endor Login              |  |
| Password<br>Login                             | Username                 |  |
| Logn<br>© Back to Homepage                    |                          |  |
| O Back to Homepage                            | Login                    |  |
|                                               | O Back to Homepage       |  |
|                                               | • Back to Homepage       |  |
| f 🛩 🛙                                         | f 🛩 🖾                    |  |

Pilih "Vendor Login" dan masukkan UserID dan Password akun LPSE, akhiri dengan klik tombol "LOGIN".

 Untuk penyedia yang baru pertama kali login ke web <u>https://e-katalog.lkpp.go.id</u> akan diminta untuk meng-upload 2 Jenis Surat Pernyataan. Untuk Surat Pernyataan pertama akan muncul setelah berhasil login.

| catalog  | JUE          | Search       |                    |                    |                            | Q                 |                   |                                  |            |                       |                 |                 | A P |
|----------|--------------|--------------|--------------------|--------------------|----------------------------|-------------------|-------------------|----------------------------------|------------|-----------------------|-----------------|-----------------|-----|
| Home     | Announce     | ement P      | ra Catalogue 👻     | Product 🕶          | Request Updating 🕶         | Competition       | Package 💌         | Profile 🕶                        | News       | Information $\bullet$ | Download        | FAQ             |     |
| Terms an | id Condition | ns Cont      | act Us             |                    |                            |                   |                   |                                  |            |                       |                 |                 |     |
|          | Home S       | atting b UK  | Wendor             |                    |                            |                   |                   |                                  |            |                       |                 |                 |     |
|          | Home + 5     | etting + OK  | W YENGO            |                    |                            |                   |                   |                                  |            |                       |                 |                 |     |
|          | O Back       | 😫 Save       |                    |                    |                            |                   |                   |                                  |            |                       |                 |                 |     |
|          |              |              |                    |                    |                            |                   |                   |                                  |            |                       |                 |                 |     |
|          | Inform       | mation       | Form               |                    |                            |                   |                   |                                  |            |                       |                 |                 |     |
|          |              |              |                    |                    |                            |                   |                   |                                  |            |                       |                 |                 |     |
|          |              |              |                    |                    |                            | INFOR             | MASI              |                                  |            |                       |                 |                 |     |
|          | Sehu         | ibungan de   | ngan adanya pe     | erubahan dasa      | r pengelompokan Kualifi    | kasi Usaha Pe     | nyedia/Distributo | r (Mikro dan                     | Kecil) pa  | da aplikasi Katalo    | g Elektronik, i | maka seluruh    | 1   |
|          | Peny         | edia/Distrib | utor Katalog Elek  | tronik wajib me    | lakukan pengisian Data S   | tatus Penyedia/   | Distributor denga | in ketentuan s                   | ebagai ber | IKUL.                 |                 |                 |     |
|          | 1. Pe        | engisian Dat | a Status Penyedi   | a/Distributor se   | mula mengacu pada UU       | No. 20 Tahun 2    | 08 tentang Usa    | ha Mikro, Keci<br>abut Paroras N | I dan Mene | engah (selanjutnya    | disebut UU No   | omor 20 tahun   | ł.  |
|          | 2. P         | engisian Da  | ata Status Penve   | edia/Distributor   | saat ini akan dilakukan    | pembaruan se      | hubungan deng     | an diterbitkar                   | inva Pera  | turan Pemerintah      | No. 7 Tahun     | 2021 tentano    | 1   |
|          | к            | emudahan,    | Perlindungan, da   | in Pemberdaya      | an Koperasi dan Usaha I    | /likro, Kecil dan | Menengah , der    | igan ini penye                   | dia dihara | okan untuk melaku     | kan update sta  | tus Kualifikasi | í.  |
|          | U            | saha Penye   | edia dengan meng   | gisi Kualifikasi s | esuai kriteria sebagai ber | ikut:             |                   |                                  |            |                       |                 |                 |     |
|          | a.           | Kriteria Us  | saha Mikro yaitu:  |                    |                            |                   |                   |                                  |            |                       |                 |                 |     |
|          |              | i. Modal I   | Jsaha sampai de    | ngan paling bar    | nyak Rp 1.000.000.000 (s   | atu milyar rupial | n) tidak termasuk | ( tanah dan ba                   | ngunan te  | mpat usaha.           |                 |                 |     |
|          |              | n. Memili    | ki nasii penjualan | tanunah samp       | al deridari palind bahvak  | ND 2.000.000.00   | U TODA MIVAL U    | 1024111                          |            |                       |                 |                 |     |

Silahkan di klik Sub Menu "FORM"

| Home > Setting > 0 | JKM Vendor           |                            |                                         |                |                                    |                             |
|--------------------|----------------------|----------------------------|-----------------------------------------|----------------|------------------------------------|-----------------------------|
| Save Back          | re                   |                            |                                         |                |                                    |                             |
| Information        | Form                 |                            |                                         |                |                                    |                             |
|                    | Vendor Type*         |                            | PP N                                    | o 7 tahun 2021 |                                    |                             |
|                    |                      | Pilih Kualifikasi<br>Usaha | Modal Usaha (Tidak termasu<br>bangunan) | k tanah dan    | Penjualan Tahu                     | nan                         |
|                    |                      | O Micro Business           | ≤ Rp. 1.000.000.000                     |                | ≤ Rp. 2.000.000.0                  | 0000                        |
|                    |                      | O Small Business           | > Rp. 1.000.000.000 s.d. Rp. 5.0        | 00.000.000     | > Rp. 2.000.000.0                  | 000 s.d. Rp. 15.000.000.000 |
|                    |                      | O Medium Busine            | ess > Rp. 5.000.000.000 s.d. Rp. 10.    | 000.000.000    | > Rp. 15.000.000<br>50.000.000.000 | .000 s.d. Rp.               |
|                    |                      | O Non UKM                  | > Rp. 10.000.000.000                    |                | > Rp. 50.000.000                   | .000                        |
|                    | Statement Letter     | A Download                 |                                         |                |                                    |                             |
|                    | Supporting Document* |                            |                                         | Choose File No | file chosen                        |                             |
|                    |                      |                            |                                         |                |                                    |                             |

Silahkan dipilih Kualifikasi Usaha sesuai dengan legalitas perusahaan, setelah itu klik tombol "DOWNLOAD" untuk mengunduh template Surat Pernyataan UKM.

## Sebagai contoh, dipilih Kualifikasi Usaha "Micro Business"

| 🛛 Back 🛛 🖹 Sa | ve   |              |       |                      |                              |                  |            |    |                   |                  |             |
|---------------|------|--------------|-------|----------------------|------------------------------|------------------|------------|----|-------------------|------------------|-------------|
| Information   | Form |              |       |                      |                              |                  |            |    |                   |                  |             |
|               |      | Vendor Type* |       |                      |                              | PP No            | 7 tahun 20 | 21 |                   |                  |             |
|               |      |              | Pilih | Kualifikasi<br>Usaha | Modal Usaha (Ti<br>bangunan) | dak termasuk     | tanah dan  |    | Penjualan Tahu    | nan              |             |
|               |      |              | ۲     | Micro Business       | ≤ Rp. 1.000.000.0            | 00               |            |    | ≤ Rp. 2.000.000.0 | 000              |             |
|               |      |              | 0     | Small Business       | > Rp. 1.000.000.0            | 00 s.d. Rp. 5.00 | 0.000.000  |    | > Rp. 2.000.000.0 | 00 s.d. Rp. 15.0 | 000.000.000 |
|               |      |              | 0     | Medium Business      | > Rp. 5.000.000.0            | 00 s.d. Rp. 10.0 | 00.000.000 |    | > Rp. 15.000.000  | .000 s.d. Rp.    |             |
|               |      |              | 0     | NonLIKM              | > Rp. 10.000.000             | 000              |            |    | > Rp. 50.000.000  | 000              |             |

#### Lanjut mengunduh template Surat Pernyataan UKM

### SURAT PERNYATAAN

Yang bertanda tangan dibawah ini:

| :                              |
|--------------------------------|
| (Nama Direktur/Direktur Utama) |
| :                              |
| 2                              |
|                                |

Dengan ini menyatakan bahwa perusahaan kami **memenuhi/tidak memenuhi**\* kriteria Usaha Mikro dan Kecil sebagaimana dimaksud dalam <u>Peraturan Pemerintah</u> No. 7 <u>Tahun</u> 2021 <u>tentang Kemudahan</u>, <u>Perlindungan</u>, dan <u>Pemberdayaan Koperasi</u> dan Usaha <u>Mikro</u>, Kecil dan <u>Menengah</u>, Oleh karenanya kami bersedia untuk dinyatakan sebagai **Penyedia UMKM/Non-UMKM**\* pada Katalog Elektronik. Kebenaran pernyataan dan dokumen pendukung yang disampaikan menjadi tanggung jawab kami. Apabila di kemudian hari ditemukan data dan informasi yang tidak benar, maka kami bersedia untuk mempertanggungjawabkan sesuai ketentuan peraturan perundangan yang berlaku. Surat Pernyataan ini dibuat tanpa ada paksaan dari pihak manapun.

| Jakarta,2022            |
|-------------------------|
| Yang membuat pernyataan |

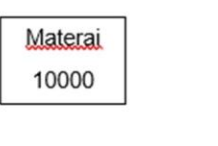

(.....)

\*) coret yang tidak perlu

Silahkan mengisi melengkapi template Surat Pernyataan UKM tersebut sesuai data perusahaan Bapak/Ibu. Untuk kalimat yang ada tulisan tebal dan bertanda bintang silahkan dihapus yang tidak sesuai atau diberi tanda coret. Tempat surat disesuakan dengan tempat pembuatan surat. Contoh Pengisian :

#### SURAT PERNYATAAN

| Yang bertanda tangan | dibawah ini: |
|----------------------|--------------|
| Nama                 | :            |
| Jabatan              | : Pemilik    |
| Nama Perusahaan      | :            |

Dengan ini menyatakan bahwa perusahaan kami memenuhi/tidak memenuhi\* kriteria Usaha Mikro dan Kecil sebagaimana dimaksud dalam <u>Peraturan Pemerintah</u> No. 7 <u>Tahun</u> 2021 tentang Kemudahan, <u>Perlindungan</u>, dan <u>Pemberdayaan Koperasi</u> dan Usaha <u>Mikro</u>, Kecil dan <u>Menengah</u>, Oleh karenanya kami bersedia untuk dinyatakan sebagai **Penyedia UMKM/Non-UMKM**\* pada Katalog Elektronik.

Kebenaran pernyataan dan dokumen pendukung yang disampaikan menjadi tanggung jawab kami. Apabila di kemudian hari ditemukan data dan informasi yang tidak benar, maka kami bersedia untuk mempertanggungjawabkan sesuai ketentuan peraturan perundangan yang berlaku. Surat Pernyataan ini dibuat tanpa ada paksaan dari pihak manapun.

> Gianyar, 11 April 2022 Yang membuat pernyataan

Selanjutnya print Surat Pernyataan UKM tersebut, bubuhi tandatangan pemilik dan stemple perusahaan diatas materai 10.000.

Scan Surat Pernyataan yang sudah di tandatangani dan di stemple diatas materai 10.000, lanjut upload scan surat tersebut pada halaman upload.

| Vendor Type*         |                                  | PP No 7 tahun 2021                                         |                                        |                                                |                                              |  |  |  |  |
|----------------------|----------------------------------|------------------------------------------------------------|----------------------------------------|------------------------------------------------|----------------------------------------------|--|--|--|--|
|                      | Pilih                            | Kualifikasi<br>Usaha                                       | Modal Usaha (Tidak termas<br>bangunan) | suk tanah dan                                  | Penjualan Tahunan                            |  |  |  |  |
|                      | ۲                                | Micro Business                                             | ≤ Rp. 1.000.000.000                    |                                                | ≤ Rp. 2.000.000.0000                         |  |  |  |  |
|                      | 0                                | Small Business                                             | > Rp. 1.000.000.000 s.d. Rp. 5         | .000.000.000                                   | > Rp. 2.000.000.000 s.d. Rp. 15.000.000.000  |  |  |  |  |
|                      | 0                                | Medium Business                                            | > Rp. 5.000.000.000 s.d. Rp. 1         | 0.000.000.000                                  | > Rp. 15.000.000.000 s.d. Rp. 50.000.000.000 |  |  |  |  |
|                      | 0                                | Non UKM                                                    | > Rp. 10.000.000.000                   |                                                | > Rp. 50.000.000.000                         |  |  |  |  |
| Statement Letter     | 📥 Do                             | wnload                                                     |                                        |                                                |                                              |  |  |  |  |
| Supporting Document* |                                  | ument Name                                                 |                                        | Choose File No file chosen                     |                                              |  |  |  |  |
|                      | Lamp<br>- SPT<br>keuar<br>- Akta | iran :<br>Tahun 2020 dan 201<br>Igan)<br>Perubahan Modal T | 9 (beserta lampiran laporan<br>erakhir | Document .DOC, .DOCX, .PDF, .XLS, .XLSX, .ZIP* |                                              |  |  |  |  |
| Total Files          | 0                                |                                                            |                                        |                                                |                                              |  |  |  |  |
|                      |                                  |                                                            |                                        |                                                |                                              |  |  |  |  |

Ketik terlebih dahulu nama file "Surat Pernyataan UKM" kemudian klik tombol "Choose File" yag ada disebelahnya.

| Vendor Type*         |       |                      | PP No 7 tahun 2021                                 | No 7 tahun 2021                              |  |  |  |
|----------------------|-------|----------------------|----------------------------------------------------|----------------------------------------------|--|--|--|
|                      | Pilih | Kualifikasi<br>Usaha | Modal Usaha (Tidak termasuk tanah dan<br>bangunan) | Penjualan Tahunan                            |  |  |  |
|                      | ۲     | Micro Business       | ≤ Rp. 1.000.000.000                                | ≤ Rp. 2.000.000.0000                         |  |  |  |
|                      | 0     | Small Business       | > Rp. 1.000.000.000 s.d. Rp. 5.000.000.000         | > Rp. 2.000.000.000 s.d. Rp. 15.000.000.000  |  |  |  |
|                      | 0     | Medium Business      | > Rp. 5.000.000.000 s.d. Rp. 10.000.000.000        | > Rp. 15.000.000.000 s.d. Rp. 50.000.000.000 |  |  |  |
|                      | 0     | Non UKM              | > Rp. 10.000.000.000                               | > Rp. 50.000.000.000                         |  |  |  |
| Statement Letter     | 📥 Do  | wnload               |                                                    |                                              |  |  |  |
| Supporting Document* | Sur   | at Pernyataan UKM    | Choose File No                                     | file chosen                                  |  |  |  |

Tunggu hingga progress upload 100%, maka file yang di upload akan muncul dibawahnya.

| Vendor Type*         | PP No 7 tahun 2021 |                                     |                                        |                |                                            |  |  |  |  |
|----------------------|--------------------|-------------------------------------|----------------------------------------|----------------|--------------------------------------------|--|--|--|--|
|                      | Pilih              | Kualifikasi<br>Usaha                | Modal Usaha (Tidak termas<br>bangunan) | uk tanah dan   | Penjualan Tahunan                          |  |  |  |  |
|                      | ۲                  | Micro Business                      | ≤ Rp. 1.000.000.000                    |                | ≤ Rp. 2.000.000.0000                       |  |  |  |  |
|                      | 0                  | Small Business                      | > Rp. 1.000.000.000 s.d. Rp. 5         | .000.000.000   | > Rp. 2.000.000.000 s.d. Rp. 15.000.000.00 |  |  |  |  |
|                      | 0                  | Medium Business                     | > Rp. 5.000.000.000 s.d. Rp. 1         | 0.000.000.000  | > Rp. 15.000.000.000 s.d. Rp. 50.000.000   |  |  |  |  |
|                      | 0                  | Non UKM                             | > Rp. 10.000.000.000                   |                | > Rp. 50.000.000.000                       |  |  |  |  |
| Statement Letter     | 📥 Do               | wnload                              |                                        |                |                                            |  |  |  |  |
| Supporting Document* |                    | ument Name                          |                                        | Choose File No | file chosen                                |  |  |  |  |
|                      | Lampi<br>- SPT 1   | ran :<br>Fahun 2020 dan 201<br>gan) | 9 (beserta lampiran laporan            | Document .DOC, | .DOCX, .PDF, .XLS, .XLSX, .ZIP*            |  |  |  |  |
|                      | - Akta             | Perubahan Modal T                   | erakhir                                |                |                                            |  |  |  |  |
| Total Files          | - Akta             | Perubahan Modal T                   | erakhir                                |                |                                            |  |  |  |  |

Apabila sudah muncul, scroll kusor kea rah atas, kemudian klik tombol "SAVE"

| -               |              |       |                      |                                 |                 |           |    |                   |                 |          |
|-----------------|--------------|-------|----------------------|---------------------------------|-----------------|-----------|----|-------------------|-----------------|----------|
| G Back Save     |              |       |                      |                                 |                 |           |    |                   |                 |          |
| Information For | m            |       |                      |                                 |                 |           |    |                   |                 |          |
|                 | Vendor Type* |       |                      |                                 | PP No 7 ta      | ahun 2021 |    |                   |                 |          |
|                 |              | Pilih | Kualifikasi<br>Usaha | Modal Usaha (Tidak<br>bangunan) | termasuk tan    | ah dan    | P  | enjualan Tahuna   | n               |          |
|                 |              | ۲     | Micro Business       | ≤ Rp. 1.000.000.000             |                 |           | \$ | Rp. 2.000.000.000 | 0               |          |
|                 |              | 0     | Small Business       | > Rp. 1.000.000.000 s.          | d. Rp. 5.000.00 | 0.000     | >  | Rp. 2.000.000.000 | s.d. Rp. 15.000 | .000.000 |
|                 |              | 0     | Medium Business      | > Rp. 5.000.000.000 s.          | d. Rp. 10.000.0 | 00.000    | >  | Rp. 15.000.000.00 | 0 s.d. Rp.      |          |
|                 |              |       |                      |                                 |                 |           |    |                   |                 |          |

Selanjutnya tunggu hingga muncul notifikasi berhasil berwarna hijau sebagaimana tampilan berikut:

| Home     | Announcement                              | Pra Catalogue 👻                                                | Product +                                             | Request Updating 👻                                                         | Competition                                           | Package 🕶                                            | Profile 🕶                                          | News                               | Information •                                           | Download                     | FAQ                           |
|----------|-------------------------------------------|----------------------------------------------------------------|-------------------------------------------------------|----------------------------------------------------------------------------|-------------------------------------------------------|------------------------------------------------------|----------------------------------------------------|------------------------------------|---------------------------------------------------------|------------------------------|-------------------------------|
| Terms an | nd Conditions Co                          | ontact Us                                                      |                                                       |                                                                            |                                                       |                                                      |                                                    |                                    |                                                         |                              |                               |
|          |                                           |                                                                |                                                       |                                                                            |                                                       |                                                      |                                                    |                                    |                                                         |                              |                               |
|          | Home > Setting >                          | UKM Vendor                                                     |                                                       |                                                                            |                                                       |                                                      |                                                    |                                    |                                                         |                              |                               |
|          | 🛛 Back 🔡 Sa                               | ave                                                            |                                                       |                                                                            |                                                       |                                                      |                                                    |                                    |                                                         |                              |                               |
|          | Data was update                           | ed successfully.                                               |                                                       |                                                                            |                                                       |                                                      |                                                    |                                    |                                                         |                              |                               |
|          | Information                               | Form                                                           |                                                       |                                                                            |                                                       |                                                      |                                                    |                                    |                                                         |                              |                               |
|          |                                           |                                                                |                                                       |                                                                            | INFORM                                                | IASI                                                 |                                                    |                                    |                                                         |                              |                               |
|          | Sehubungan<br>Penyedia/Dis                | dengan adanya pe<br>stributor Katalog Eleki                    | rubahan dasar<br>ronik wajib mel                      | <sup>-</sup> pengelompokan Kualifi<br>akukan pengisian Data S              | kasi Usaha Pen<br>tatus Penyedia/D                    | yedia/Distributo<br>istributor denga                 | r (Mikro dan<br>n ketentuan s                      | Kecil) pa<br>ebagai be             | ada aplikasi Katalo<br>rikut:                           | og Elektronik, r             | maka seluruh                  |
|          | 1. Pengisian<br>2008) dan<br>2. Pengisian | Data Status Penyedi<br>Peraturan Presiden<br>Data Status Penye | a/Distributor sei<br>Nomor 16 Tahu<br>dia/Distributor | mula mengacu pada UU<br>in 2018 tentang Pengada<br>saat ini akan dilakukan | No. 20 Tahun 200<br>an Barang Jasa (<br>pembaruan seh | 08 tentang Usah<br>selanjutnya dise<br>lubungan deng | na Mikro, Keci<br>ebut Perpres I<br>an diterbitkar | i dan Men<br>Nomor 16<br>nnya Pera | engah (selanjutnya<br>Tahun 2018);<br>ituran Pemerintah | disebut UU No<br>No. 7 Tahun | omor 20 tahun<br>2021 tentang |
|          | Kemudah<br>Usaha Pe                       | an, Perlindungan, da<br>nyedia dengan meng                     | n Pemberdayaa<br>isi Kualifikasi se                   | an Koperasi dan Usaha I<br>esuai kriteria sebagai ber                      | /likro, Kecil dan N<br>ikut:                          | lenengah , den                                       | gan ini penye                                      | dia dihara                         | pkan untuk melaku                                       | kan update sta               | tus Kualifikasi               |

Setelah muncul notifikasi berhasil, maka upload Surat Penryataan pertama sudah berhasil dilakukan. Selanjutnya klik tombol "HOME" untuk upload Surat Pernyataan berikutnya.

| ome Announcement                 | Pra Catalogue 👻      | Product -      | Request Updating 👻  | Competition    | Package 👻     | Profile 🕶   | News       | Information -     | Download     | FAQ     |
|----------------------------------|----------------------|----------------|---------------------|----------------|---------------|-------------|------------|-------------------|--------------|---------|
| erms and Conditions              | Contact Us           |                |                     |                |               |             |            |                   |              |         |
|                                  |                      |                |                     |                |               |             |            |                   |              |         |
| Home <ul> <li>Setting</li> </ul> | Statement produk_    | dan_harga.labe |                     |                |               |             |            |                   |              |         |
| O Back                           |                      |                |                     |                |               |             |            |                   |              |         |
|                                  |                      |                |                     |                |               |             |            |                   |              |         |
| Informatio                       | Form                 |                |                     |                |               |             |            |                   |              |         |
|                                  |                      |                |                     | INFORM         | ASI           |             |            |                   |              |         |
| D                                | engan berlakunya P   | Peraturan Len  | nbaga Kebijakan Pen | igadaan Barang | g/Jasa Pemer  | intah Repul | blik Indo  | nesia Nomor 9     | Tahun 2021 1 | Tentang |
| Toko Dar                         | ring dan Katalog Ele | ektronik dalar | n Pengadaan Barang  | Jasa Pemerin   | tah dan Kepu  | itusan Depu | uti Bidan  | g Monitoring-Ev   | aluasi Dan   |         |
| Pengemt                          | oangan Sistem Info   | rmasi Nomor    | 11 Tahun 2021 Tent  | ang Tata Cara  | Penyelengga   | raan Katalo | g Elektro  | onik, maka Peny   | edia wajib   |         |
| menyam                           | paikan dokumen S     | urat Pernyata  | an Keabsahan/Keber  | naran Informas | si Produk dar | Harga mel   | alui aplik | kasi Katalog Elel | ktronik.     |         |
|                                  |                      |                |                     |                |               |             |            |                   |              |         |

Setelah klik tombol "HOME" akan muncul tampilan yang hampir serupa akan tetapi isi Surat Pernyataan kedua berbeda dari sebelumnya. Silahkan klik Sub Menu "FORM".

| lome     | Announcement  | Pra Catalogue 👻   | Product 🕶      | Request Updating 🕶 | Competition | Package 👻 | Profile 🕶   | News      | Information 👻       | Download  | FAQ |
|----------|---------------|-------------------|----------------|--------------------|-------------|-----------|-------------|-----------|---------------------|-----------|-----|
| Ferms an | d Conditions  | Contact Us        |                |                    |             |           |             |           |                     |           |     |
|          |               |                   |                |                    |             |           |             |           |                     |           |     |
|          | Home Setting  | Statement produk  | ian harga lahe |                    |             |           |             |           |                     |           |     |
|          |               |                   |                |                    |             |           |             |           |                     |           |     |
|          | <b>Q</b> Back |                   |                |                    |             |           |             |           |                     |           |     |
|          |               |                   |                |                    |             |           |             |           |                     |           |     |
|          |               |                   |                |                    |             |           |             |           |                     |           |     |
|          | Information   | Form              |                |                    |             |           |             |           |                     |           |     |
|          |               |                   |                |                    |             |           |             |           |                     |           |     |
|          | т             | emplate Statement | Letter         | Download           |             |           |             |           |                     |           |     |
|          |               | Supporting Docu   | ment*          |                    |             |           | Choose File | No file o | hosen               |           |     |
|          |               |                   |                |                    |             |           | Document .  | DOC, .DOO | X, .PDF, .XLS, .XLS | SX, .ZIP* |     |
|          |               |                   |                |                    |             |           |             |           |                     |           |     |
|          |               | File              | es List        |                    |             |           |             |           |                     |           |     |
|          |               |                   |                |                    |             |           |             |           |                     |           |     |
|          |               |                   |                |                    |             |           |             |           |                     |           |     |
|          |               |                   |                |                    |             |           |             |           |                     |           |     |

Silahkan klik tombol "DOWNLOAD" untuk mengunduh template Surat Pernyataan Keabsahan/Kebenaran Informasi Produk dan Harga.

# SURAT PERNYATAAN KEABSAHAN/KEBENARAN INFORMASI PRODUK DAN HARGA

Saya yang bertanda tangan di bawah ini :

| Nama            | :               | [nama wakil sah ba | idan usaha]           |
|-----------------|-----------------|--------------------|-----------------------|
| Nomor Identitas | :               | [diisi nomor KTP/S | IM/Paspor]            |
| Jabatan         | :               | -                  |                       |
| Bertindak untuk | : PT/CV/Firma/  | Koperasi           | pilih yang sesuai dan |
|                 | atas nama cantu | umkan nama]        |                       |

dalam rangka penyelenggaraan Katalog Elektronik dengan ini menyatakan <u>bahwa :</u>

- PT/CV/Firma/Koperasi \_\_\_\_\_\_ bertanggung jawab atas <u>informasi</u> <u>produk</u>, spesifikasi teknis, gambar dan lampiran yang diunggah melalui Katalog Elektronik.
- Telah memastikan bahwa seluruh materi, konten atau subtansi yang diunggah bukan termasuk konten yang dilarang dan/atau tidak bertentangan dengan peraturan perundang-undangan.
- Bertanggung jawab atas laporan atau pengaduan mengenai konten yang diunggah.
- Harga tayang produk merupakan harga terbaik untuk Pemerintah. Kami bertanggung jawab atas kewajaran harganya.
- Menjamin garansi produk (sepanjang memiliki garansi dan tidak dilakukan modifikasi/perubahan yang mengakibatkan hilangnya garansi tersebut).
- 6. Membebaskan Pengelola Katalog atas tuntutan hukum dari pihak manapun akibat sengketa merek yang timbul atas produk yang ditawarkan.
- Memberikan kewenangan kepada Lembaga Kebijakan Pengadaan Barang/Jasa Pemerintah (LKPP) -karena pertimbangan tertentu, untuk sewaktu-waktu menurunkan pencantuman produk dari Katalog Elektronik.
- Bertanggung jawab atas pelaksanaan pesanan *e-purchasing* katalog dan telah memastikan kesesuaian informasi barang/jasa yang diunggah pada Katalog Elektronik dengan yang dikirimkan ke Pemesan (Pejabat Pembuat Komitmen/Pejabat Pengadaan).

9. Mematuhi etika pengadaan dengan tidak menawarkan, atau tidak menjanjikan untuk memberi atau menerima hadiah, imbalan, komisi, rabat, dan apa saja dari atau kepada siapapun yang diketahui atau patut diduga berkaitan dengan pengadaan barang/jasa.

Seluruh data dan dokumen saya buat dengan sebenar-benarnya dengan rasa tanggung jawab. Jika dikemudian hari ditemukan bahwa data atau dokumen yang saya sampaikan tidak benar, maka saya dan badan usaha yang saya wakili bersedia dikenakan sanksi, digugat secara perdata dan/atau dilaporkan secara pidana sesuai dengan peraturan perundangan.

Demikian Surat Keterangan ini saya buat dengan sebenarnya, penuh tanggung jawab, dan tanpa ada tekanan dari pihak manapun. [tempat],\_\_\_\_\_[tanggal][bulan] 20\_\_\_\_[tahun] PT/CV/Firma/Koperasi\_\_\_\_\_\_[pilih yang sesuai dan cantumkan nama]

Silahkan melengkapi template Surat Pernyataan Keabsahan/Kebenaran Informasi Produk dan Harga sesuai dengan data perusahaan Bapak/Ibu.

Berikut adalah contoh pengisian surat pernyataan tersebut :

### SURAT PERNYATAAN KEABSAHAN/KEBENARAN INFORMASI PRODUK DAN HARGA

Saya yang bertanda tangan di bawah <u>ini ;</u> Nama : Nomor Identitas : 123456789000000001 Jabatan : Pemilik Bertindak untuk : dalam rangka penyelenggaraan Katalog Elektronik dengan ini menyatakan <u>bahwa :</u>

- Bali Carving bertanggung jawab atas informasi\_produk, spesifikasi teknis, gambar dan lampiran yang diunggah melalui Katalog Elektronik.
- Telah memastikan bahwa seluruh materi, konten atau subtansi yang diunggah bukan termasuk konten yang dilarang dan/atau tidak bertentangan dengan peraturan perundang-undangan.
- Bertanggung jawab atas laporan atau pengaduan mengenai konten yang diunggah.
- Harga tayang produk merupakan harga terbaik untuk Pemerintah. Kami bertanggung jawab atas kewajaran harganya.
- Menjamin garansi produk (sepanjang memiliki garansi dan tidak dilakukan modifikasi/perubahan yang mengakibatkan hilangnya garansi tersebut).
- 6. Membebaskan Pengelola Katalog atas tuntutan hukum dari pihak manapun akibat sengketa merek yang timbul atas produk yang ditawarkan.
- Memberikan kewenangan kepada Lembaga Kebijakan Pengadaan Barang/Jasa Pemerintah (LKPP) -karena pertimbangan tertentu, untuk sewaktu-waktu menurunkan pencantuman produk dari Katalog Elektronik.
- Bertanggung jawab atas pelaksanaan pesanan *e-purchasing* katalog dan telah memastikan kesesuaian informasi barang/jasa yang diunggah pada Katalog Elektronik dengan yang dikirimkan ke Pemesan (Pejabat Pembuat Komitmen/Pejabat Pengadaan).

9. Mematuhi etika pengadaan dengan tidak menawarkan, atau tidak menjanjikan untuk memberi atau menerima hadiah, imbalan, komisi, rabat, dan apa saja dari atau kepada siapapun yang diketahui atau patut diduga berkaitan dengan pengadaan barang/jasa.

Seluruh data dan dokumen saya buat dengan sebenar-benarnya dengan rasa tanggung jawab. Jika dikemudian hari ditemukan bahwa data atau dokumen yang saya sampaikan tidak benar, maka saya dan badan usaha yang saya wakili bersedia dikenakan sanksi, digugat secara perdata dan/atau dilaporkan secara pidana sesuai dengan peraturan perundangan.

Demikian Surat Keterangan ini saya buat dengan sebenarnya, penuh tanggung jawab, dan tanpa ada tekanan dari pihak manapun.

, 11 April 2022

Pemilik

\*) Konten dalam Format Pernyataan ini dapat ditetapkan lain disesuaikan dengan karakteristik produk maupun asumsi dan batasan kondisi substansi lainnya.

Selanjutnya print Surat Pernyataan Keabsahan/Kebenaran Informasi Produk dan Harga tersebut, bubuhi tandatangan pemilik dan stemple perusahaan diatas materai 10.000.

Scan Surat Pernyataan yang sudah di tandatangani dan di stemple diatas materai 10.000, lanjut upload scan surat tersebut pada halaman upload.

| Conditions Contact Us                   |                           |           |                                           |                                |           |  |
|-----------------------------------------|---------------------------|-----------|-------------------------------------------|--------------------------------|-----------|--|
| Home > Setting > Statement produk_dan_h | arga.label                |           |                                           |                                |           |  |
| Information Form                        |                           |           |                                           |                                |           |  |
| Template Statement Lette                | A Download                |           |                                           |                                |           |  |
| Supporting Document                     | * Surat Pernyataan Produk | dan Harga | Choose File No file<br>Document .DOC, .DO | chosen<br>CX, .PDF, .XLS, .XLS | 5X, .ZIP* |  |
| Files Lis                               | it                        |           |                                           |                                |           |  |
|                                         |                           |           |                                           |                                |           |  |

Silahkan ketik nama file "Surat Pernyataan Produk dan Harga", lanjut klik tombol "CHOOSE FILE" yang ada di sebelahnya. Silahkan pilih file scan Surat Pernyataan. Setelah berhasil, maka nama file yang dipilih akan muncul dibawahnya.

| Home > Setting > Statement produk_dan_harga.label                                                                                                    |                                           |            |  |  |  |
|----------------------------------------------------------------------------------------------------|-------------------------------------------|------------|--|--|--|
| C Back Information Form Template Statement Letter Files List 1. Surat Pernyataan Produk dan Harga-pdf  1                                                                                                    | Home + Setting + Statement produk_dan_har | ga.label   |  |  |  |
| Information Form Template Statement Letter Files List 1. Surat Pernyataan Produk dan Harga - Pernyataan Produk dan Harga.pdf 🔒                                                                                                    |                                           |            |  |  |  |
| Information Form Template Statement Letter Files List 1. Surat Pernyataan Produk dan Harga - Pernyataan Produk dan Harga.pdf 🔒                                                                                                    | G Back                                    |            |  |  |  |
| Files List     1. Surat Pernyataan Produk dan Harga - Pernyataan Produk dan Harga.pdf 🔒                                                                                                    | Information Form                          |            |  |  |  |
| Files List 1. Surat Pernyataan Produk dan Harga - Pernyataan Produk dan Harga - Dernyataan Produk dan Harga - Dernyataan Produk dan |                                           | & Download |  |  |  |
| files List 1. Surat Pernyataan Produk dan Harga - Pernyataan Produk dan Harga.pdf 🗐                                                                                                    | Template Statement Letter                 |            |  |  |  |
|                                                                                                    | Template Statement Letter                 |            |  |  |  |

Selanjutnya klik tombol "BACK" maka akan muncul halaman yang berisi data perusahaan yang sudah diinput sebelumnya di aplikasi SIKAP. Bila yang muncul masih kosong seperti tampilan dibawah, silahkan isi data perusahaan terlebih dahulu pada aplikasi SIKAP (sikap.lkpp.go.id).

| Catalogue               | Carl                       |                             |         |                               |              | Q          |         |              |           |             |       |             | å R |
|-------------------------|----------------------------|-----------------------------|---------|-------------------------------|--------------|------------|---------|--------------|-----------|-------------|-------|-------------|-----|
| Beranda<br>Syarat dan K | Pengumuman<br>etentuan Hut | Pra Katalog 👻<br>bungi Kami | Produk  | <ul> <li>Permohon.</li> </ul> | an Pembaruar | n • Kompet | isi Pal | ket 🔹 Profil | ▪ Berita  | Informasi 🕶 | Unduh | Tanya Jawab |     |
|                         | Data SIKaP                 | Informasi Penye             | edia Di | aftar Representa              | tif          |            |         |              |           |             |       |             |     |
|                         | Identitas                  | Tenaga ahli                 | Pajak   | Pengalaman                    | Pemilik      | Pengurus   | Akta    | lzin usaha   | Peralatan |             |       |             |     |
|                         | Nama Pe                    | rusahaan Rekan              | an      |                               |              |            |         |              |           |             |       |             |     |
|                         | Bentuk U                   | saha                        |         |                               |              |            |         |              |           |             |       |             |     |
|                         | икм                        |                             |         |                               |              |            |         |              |           |             |       |             |     |
|                         | Alamat d                   | i ADP                       |         |                               |              |            |         |              |           |             |       |             |     |
|                         | Kode Pos                   |                             |         |                               |              |            |         |              |           |             |       |             |     |
|                         | Provinsi                   |                             |         | 10                            |              |            |         |              |           |             |       |             |     |
|                         | Kabupate                   | en/Kota                     |         |                               |              |            |         |              |           |             |       |             |     |
|                         | Kecamata                   | an                          |         |                               |              |            |         |              |           |             |       |             |     |
|                         | Keluraha                   | n                           |         |                               |              |            |         |              |           |             |       |             |     |
|                         | Kantor Ca                  | abang                       |         | - C                           |              |            |         |              |           |             |       |             |     |
|                         | ID Pengg                   | una                         |         | -                             |              |            |         |              |           |             |       |             |     |
|                         | NPWP                       |                             |         |                               |              |            |         |              |           |             |       |             |     |

4. Langkah selanjutnya adalah melakukan pendaftaran pada etalase yang akan diikuti. Silahkan klik menu "PENGUMUMAN".

| atalogue      | Cari        |                 |           |               |              | Q                        |           |            |            |             |       |             |
|---------------|-------------|-----------------|-----------|---------------|--------------|--------------------------|-----------|------------|------------|-------------|-------|-------------|
| Beranda P     | engumuman   | Pra Katalog 👻   | Produk 🕶  | Permohona     | an Pembaruan | n 🕶 Komp                 | etisi Pak | et 👻 Profi | I 🕶 Berita | Informasi 🕶 | Unduh | Tanya Jawab |
| yarat dan Ket | tentuan Hul | bungi Kami      |           |               |              |                          |           |            |            |             |       |             |
|               |             |                 |           |               |              |                          |           |            |            |             |       |             |
|               |             |                 |           |               |              |                          |           |            |            |             |       |             |
|               | Data SIKaP  | Informasi Penye | edia Daft | ar Representa | tif          |                          |           |            |            |             |       |             |
| -             |             |                 |           |               |              |                          |           |            |            |             |       |             |
|               |             |                 | Detals    | December      | Descilile    | Pengurus                 | Akta      | Inio ucaba | Bocalatan  |             |       |             |
|               | Identitas   | Lebada abli     | Palak     | Pangalaman    | PATTILLE     | Pr 447 11 11 11 11 1 1 1 |           |            |            |             |       |             |

Akan muncul banyak nama etalase baik itu etalase pada Katalog Nasional, Katalog Sektoral, maupun Katalog Lokal.

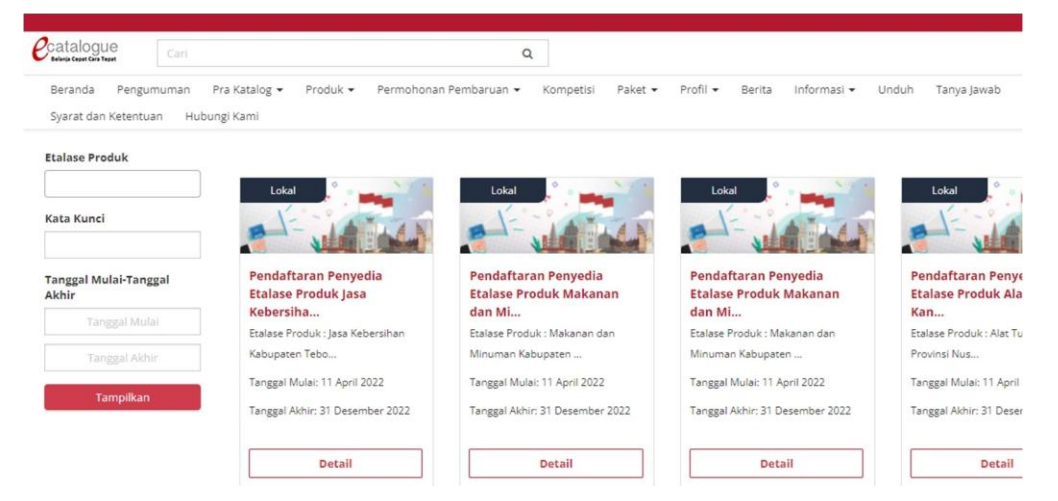

Untuk menampilkan etalase yang lebih spesifik lagi di Pemerintah KABUPATEN PURWOREJO, silahkan menggunakan fitur filter dengan memasukkan keyword/kata kunci "KABUPATEN PURWOREJO" akhiri dengan klik tombol "TAMPILKAN".

| Etalase Produk                 |                                                               |                                                               |                                                               |                                                               |
|--------------------------------|---------------------------------------------------------------|---------------------------------------------------------------|---------------------------------------------------------------|---------------------------------------------------------------|
| Kata Kunci                     | Lokal                                                         | Lokal                                                         | Lokal                                                         | Sektoral                                                      |
| Tanggal Mulai-Tanggal<br>Akhir | Pendaftaran Penyedia<br>Etalase Produk Meubelair              | Pendaftaran Penyedia<br>Etalase Produk Gabah                  | Pendaftaran Penyedia<br>Sepatu Produksi UMKM Kota             | Pendaftaran Penyedia<br>Etalase Produk Alat Berat             |
| Tanggal Mulai                  | Prov                                                          | Provinsi                                                      | Med                                                           | Pek                                                           |
| Tanggal Akhir                  | Sumatera Ut                                                   | Jawa Tengah                                                   | UMKM Kota Meda                                                | Pekerjaan Operasi d                                           |
| Tampilkan                      | Tanggal Mulai: 8 Juni 2022<br>Tanggal Akhir: 31 Desember 2023 | Tanggal Mulai: 9 Juni 2022<br>Tanggal Akhir: 31 Desember 2022 | Tanggal Mulai: 7 Juni 2022<br>Tanggal Akhir: 15 Desember 2022 | Tanggal Mulai: 31 Mei 2022<br>Tanggal Akhir: 31 Desember 2022 |
|                                | Detail                                                        | Detail                                                        | Detail                                                        | Detail                                                        |

Setelah klik tombol "TAMPILKAN" maka akan muncul etalase yang ada di Pemerintah KABUPATEN PURWOREJO

Apabila etalase yang ingin diikuti tidak ditemukan, bisa mencoba menggunakan kata kunci "Purworejo". Dengan kata kunci "Purworejo" akan memunculkan etalase dari daerah yang terdapat kata "Purworejo", maka sebelum memilih pastikan etalase tersebut adalah etalase di Pemerintah KABUPATEN PURWOREJO.

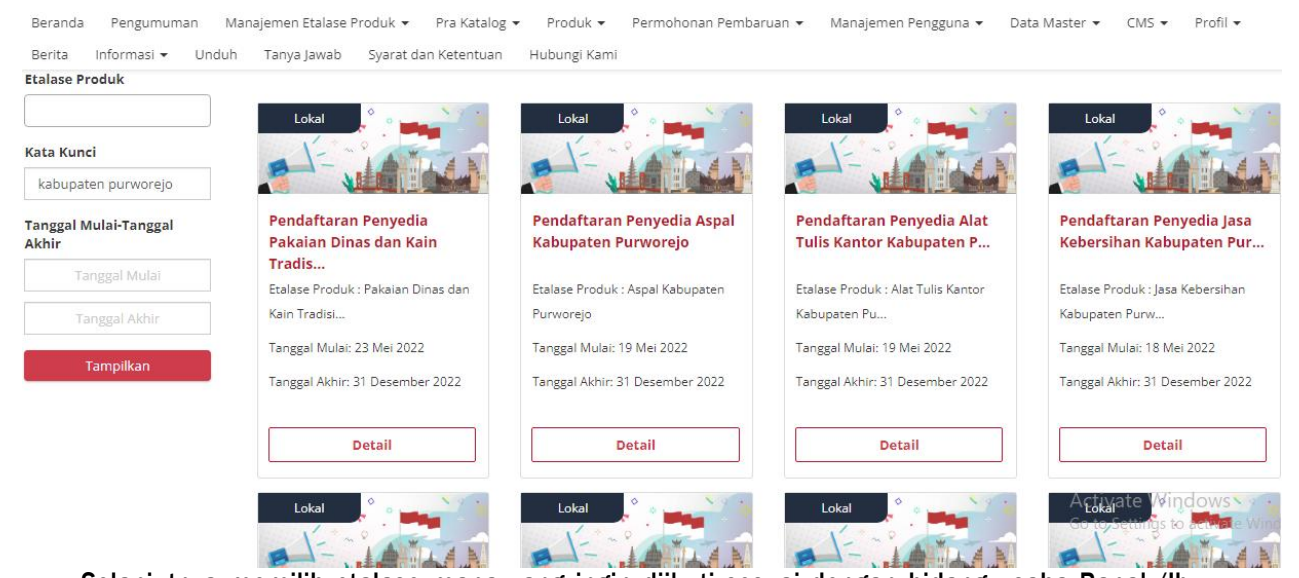

Selanjutnya memilih etalase mana yang ingin diikuti sesuai dengan bidang usaha Bapak/Ibu. Sebagai contoh : akan mendaftar pada etalase "BAHAN MATERIAL KABUPATEN PURWOREJO" Klik tombol "DETAIL" pada etalase Produk Bahan Material Kabupaten Purworejo

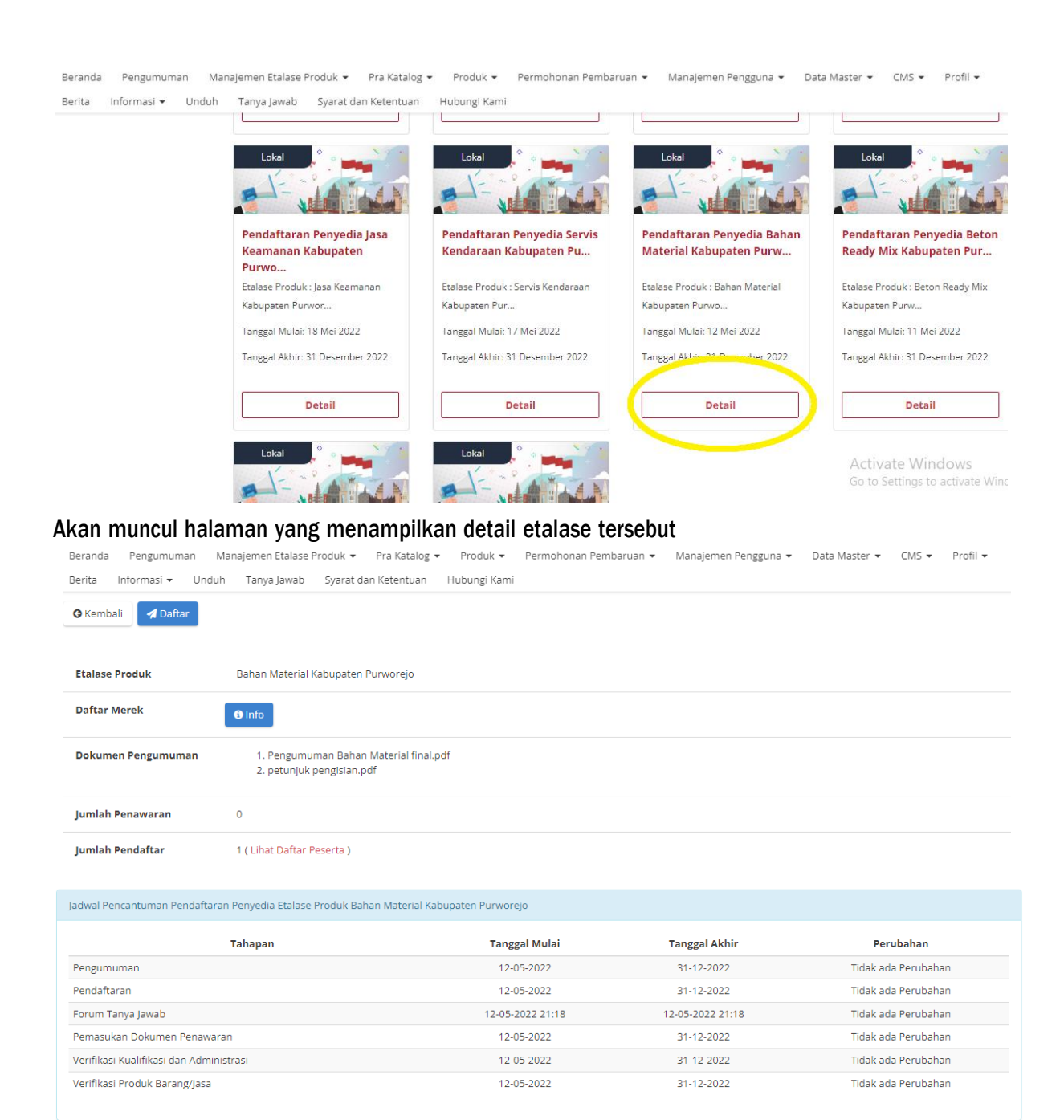

# Untuk dapat mengunduh Dokumen Pengumuman silahkan lakukan pendaftaran terlebih dahulu dengan klik tombol "DAFTAR".

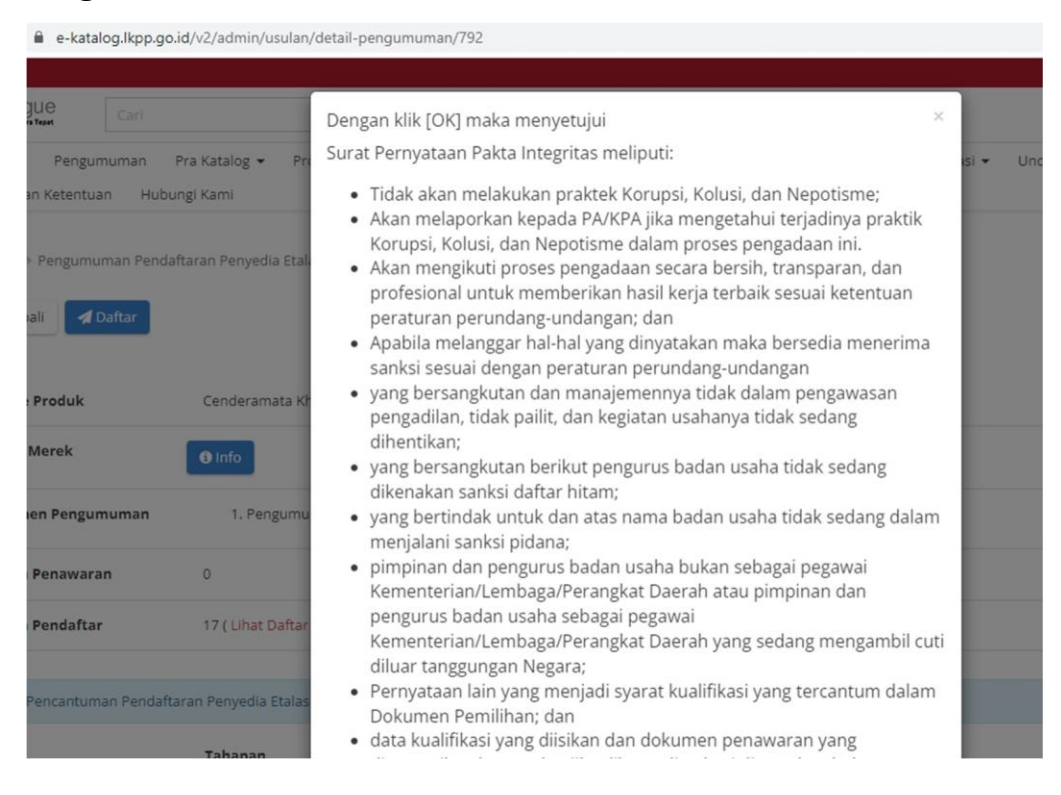

Akan muncul box konfirmasi seperti tampilan diatas, silahkan dibaca terlebih dahulu, kemudian scroll kusor kebawah, lanjut klik tombol "YA"

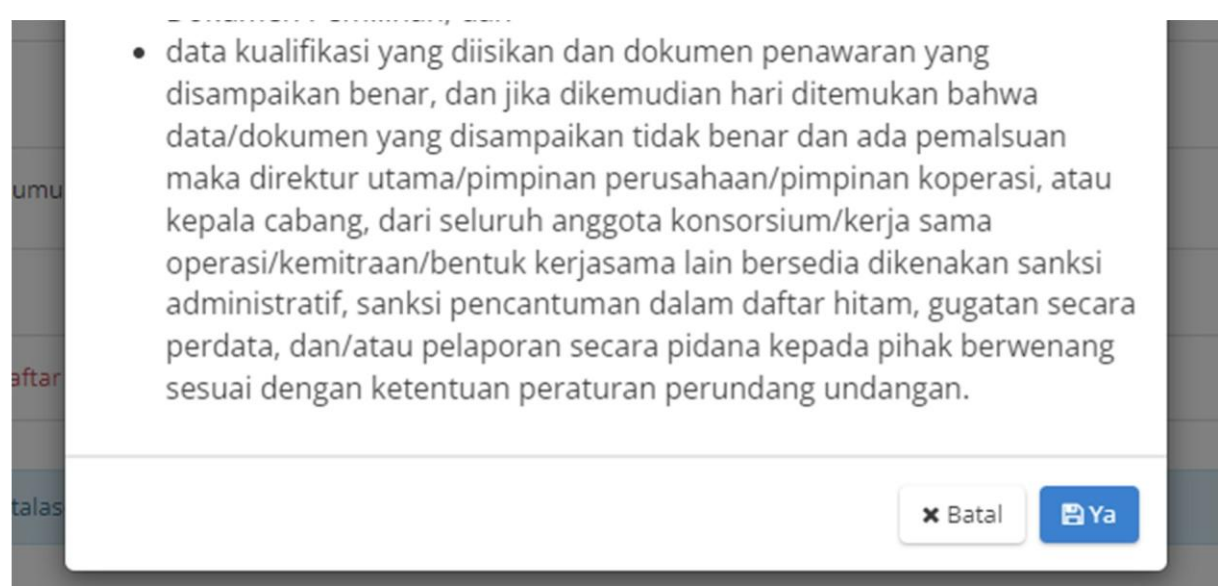

Akan muncul kembali halaman detail akan tetapi tombol daftar hilang dan berganti dengan tombol "AJUKAN PENAWARAN" dan "FORUM TANYA JAWAB". Silahkan download "Dokumen Pengumuman" dipelajari dan dipersiapkan syaratnya.

| Beranda Pengumuman          | Pra Katalog 👻                    | Produk 🕶                      | Permohonan Pembaruan 👻    | Kompetisi      | Paket 🕶 | Profil 🕶 | Berita | Informasi 🕶 | Unduh | Tanya Jawab |
|-----------------------------|----------------------------------|-------------------------------|---------------------------|----------------|---------|----------|--------|-------------|-------|-------------|
| Syarat dan Ketentuan Hubu   | ungi Kami                        |                               |                           |                |         |          |        |             |       |             |
| Beranda → Pengumuman Penda  | aftaran Penyedia<br>awaran Forur | Etalase Produ<br>m Tanya Jawa | uk Cenderamata Khas Bali  |                |         |          |        |             |       |             |
| Etalase Produk              | Cenderamat                       | ta Khas Bali P                | rovinsi Bali              |                |         |          |        |             |       |             |
| Daftar Merek                | <li>Info</li>                    |                               |                           |                |         |          |        |             |       |             |
| Dokumen Pengumuman          | 1. Pengu                         | umuman ETA                    | LASE PRODUK CENDERAMATA K | (HAS BALI TTE. | pdf     |          |        |             |       |             |
| Jumlah Penawaran            | 0                                |                               |                           |                |         |          |        |             |       |             |
| Jumlah Pendaftar            | 18 ( Lihat Da                    | aftar Peserta )               |                           |                |         |          |        |             |       |             |
|                             |                                  |                               |                           |                |         |          |        |             |       |             |
| Jadwal Repcanturpan Repdaft | aran Ronwodia Et                 | talaco Produk                 | Condoramata Khas Pali     |                |         |          |        |             |       |             |

Tombol "FORUM TANYA JAWAB" dipergunakan sebagai media komunikasi antara penyedia dan verifikator terkait hal-hal yang belum jelas/hal yang ingin ditanyakan seputar persyaratan sebagaimana yang tertuang dalam Dokumen Pengumuman.

| Beranda Pengumuman Pra Katalog 🕶 P<br>Syarat dan Ketentuan Hubungi Kami | roduk 👻 Permohonan Pembaruan 👻 Kompetisi Paket 👻 Profil 👻 Berita Informasi 👻 Unduh Tanya Jawab |
|-------------------------------------------------------------------------|------------------------------------------------------------------------------------------------|
| Beranda 🕨 Pengumuman Pendaftaran Penyedia Et                            | alase Produk Cenderamata Khas Bali 🔺 Pemberian Penjelasan                                      |
| G Kembali Ajukan Pertanyaan                                             |                                                                                                |
| Cari Pertanyaan Q                                                       | Jadwal Pemberian Penjelasan : 30 November 2021 09:00:00 s/d 30 Desember 2022 14:00:00          |
| Pertanyaan Terbaru                                                      |                                                                                                |
| Pertanyaan terbaru belum ada                                            |                                                                                                |

Apabila ingin mengajukan pertanyaan silahkan klik tombol "AJUKAN PERTANYAAN"

| dul Pertanyaan                                           |                                                                               |
|----------------------------------------------------------|-------------------------------------------------------------------------------|
| Tulis pertanyaan dalam sati                              | i kalimat                                                                     |
| eskripsi Pertanyaan                                      |                                                                               |
| × °G (B) (B) (+                                          | ※   ジー (200 · ···· ) (201 · ··································                |
| B I <del>S</del>   <u>I</u> <sub>x</sub>   <u>i</u> = := | · 示 非 99 臣 글 글 ☰ Styles - Format - ?                                          |
|                                                          |                                                                               |
|                                                          |                                                                               |
|                                                          |                                                                               |
| Lampiran Pertanyaan                                      |                                                                               |
| Lampiran Pertanyaan                                      | Choose files to upload Browse files                                           |
| Lampiran Pertanyaan                                      | Choose files to upload Browse files<br>Dokumen .DOC, .DOCX, .PDF, .JPEG, .PNG |

Akan muncul box untuk menginput pertanyaan. Silahkan diisi sesuai dengan apa yang ingin ditanyakan, bila ada dokumen pendukung yang ingin di upload bisa dilampirkan juga. Apabila sudah semua di input, silahkan klik simpan. Selanjutnya menunggu jawaban/tanggapan dari verifikator.

Apabila penyedia sudah yakin untuk mendaftar menjadi penyedia Katalog Lokal pada etalase yang dipilih silahkan klik Tombol "AJUKAN PENAWARAN".

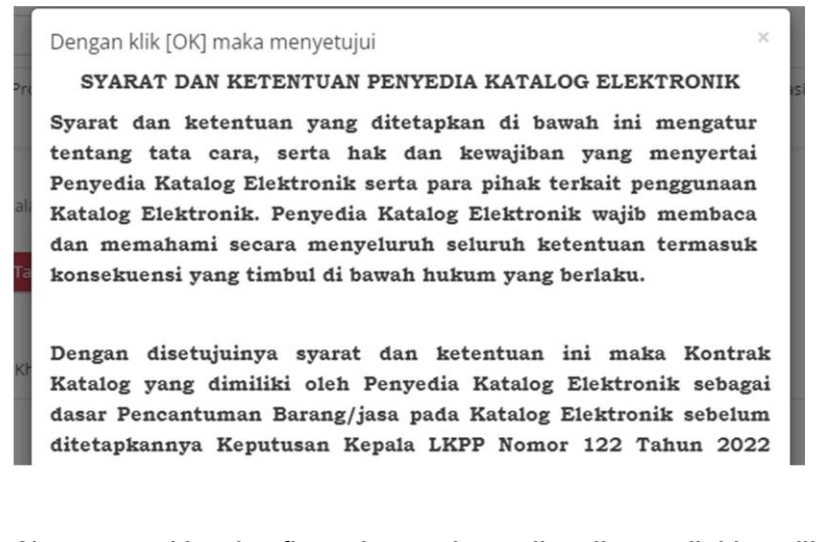

# Akan muncul box konfirmasi seperti tampilan diatas, silahkan dibaca terlebih dahulu, kemudian pada bagian akhir klik tombol "YA"

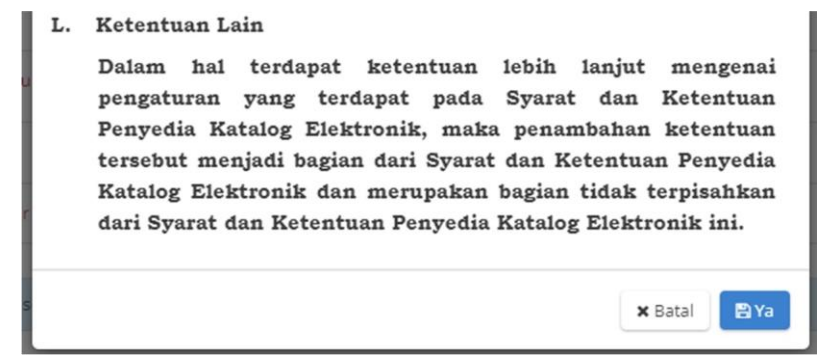

Selanjutnya akan muncul halaman yang memperlihatkan data perusahaan yang diambil dari SIKAP. Silahkan dicek terlebih dahulu data yang ditampilkan, apabila ada yang belum sesuai silahkan perbaiki terlebih dahulu pada aplikasi SIKAP.

| Beranda   | Pengumuman       | Pra Katalog 👻                 | Produk 🕶  | Permohonan Perr | ibaruan 👻 K | ompetisi Pak | et 🕶 | Profil 🕶  | Berita | Informasi 🕶 | Unduh | Tanya Jawab |  |
|-----------|------------------|-------------------------------|-----------|-----------------|-------------|--------------|------|-----------|--------|-------------|-------|-------------|--|
| Syarat da | in Ketentuan Hu  | ioungi kami                   |           |                 |             |              |      |           |        |             |       |             |  |
|           | Beranda 🕨 Penawa | <mark>iran →</mark> Pengajuan | Penawaran |                 |             | 0            | Data | a SIKaP — |        | 2 Informasi | PIC   |             |  |
|           |                  |                               |           |                 |             |              |      |           |        |             |       |             |  |
|           |                  |                               |           |                 |             |              |      |           |        |             |       |             |  |
|           | Identitas        | Izin Usaha                    | Akta Pen  | nilik Pengurus  | Peralatan   | Pengalaman   | Paja | ak        |        |             |       |             |  |

Apabila sudah sesuai, scroll ke bagian paling bawah lalu klik tombol "SELANJUTNYA"

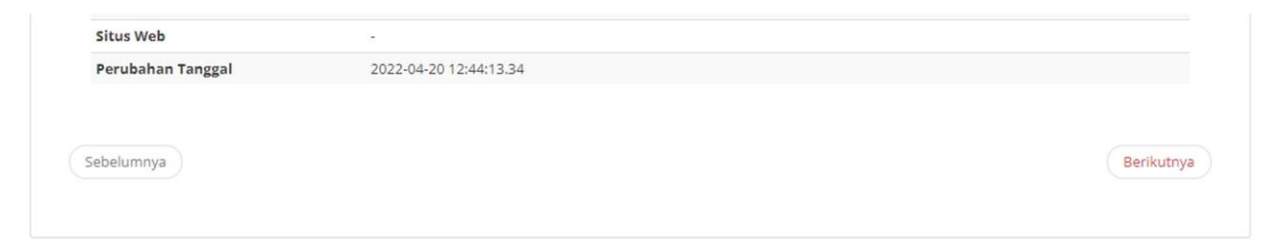

Selanjutnya akan muncul halaman untuk mengisi data PIC. Pada halaman data PIC ini, direkomendasikan untuk menginput data Pemilik Perusahaan, karena sementara ini belum berhasil dilakukan perubahan PIC dari data awal yang dikirimkan. Setelah data yang diinput sudah sesuai silahkan klik tombol "KIRIM".

| Beranda    | Pengumuman F        | Pra Katalog 👻   | Produk 👻         | Permohonan Pembaruan 👻 | Kompetisi | Paket 🕶 | Profil 👻 | Berita | Informasi 👻 | Unduh         | Tanya Jawab |
|------------|---------------------|-----------------|------------------|------------------------|-----------|---------|----------|--------|-------------|---------------|-------------|
| Syarat dan | Ketentuan Hubu      | ngi Kami        |                  |                        |           |         |          |        |             |               |             |
| В          | 3eranda → Penawarar | n ⊫ Pengajuan P | enawaran         |                        |           |         |          |        |             |               |             |
|            |                     |                 |                  |                        |           | Dat     | a SIKaP  | _      | 2 Informasi | PIC           |             |
|            |                     |                 | nawaran          |                        |           |         |          |        |             |               |             |
|            | Nama Ler            | ngkap *         |                  |                        |           |         |          |        |             |               |             |
|            | Jal                 | batan *         |                  |                        |           |         |          |        |             |               |             |
|            |                     | Email *         |                  |                        |           |         |          |        |             | ]             |             |
|            | No. Handp           | ohone *         |                  |                        |           |         |          |        |             | ]             |             |
|            | ٥                   | (Mii            | nimal 10 Digit * | 3                      |           |         |          |        |             | 1             |             |
|            | ~                   |                 |                  |                        |           |         |          |        |             | 8             |             |
|            | Sebelumnya          |                 |                  |                        |           |         |          |        | Simp        | oan Sebagai D | raft Kirim  |
|            |                     |                 |                  |                        |           |         |          |        |             |               |             |

Akan muncul box konfirmasi berikut, silahkan klik tombol "YA"

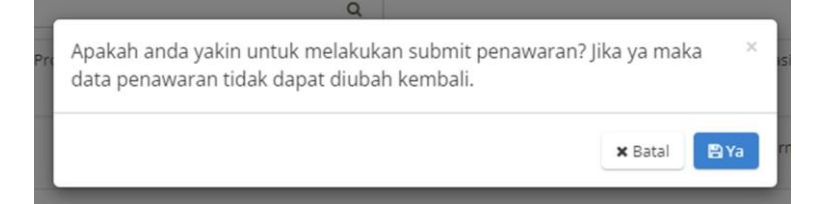

Setelah ditunggu hingga terbuka halaman "DAFTAR PENAWARAN" dengan tampilan berikut :

| rat d | an Ketentuan Hubungi Kami                                    |                                        |                  |                                                                                              |                 |                   |                      |       |
|-------|--------------------------------------------------------------|----------------------------------------|------------------|----------------------------------------------------------------------------------------------|-----------------|-------------------|----------------------|-------|
| ar F  | enawaran                                                     |                                        |                  |                                                                                              |                 |                   |                      |       |
| npili | kan BPMN                                                     |                                        |                  |                                                                                              |                 |                   |                      |       |
|       |                                                              |                                        |                  |                                                                                              |                 |                   |                      |       |
|       |                                                              |                                        |                  | Judu                                                                                         | l Usulan 🗸 🗸    | Search Key        | Q                    |       |
| No.   | Judul Usulan                                                 | Nama Etalase Produk                    | Nama<br>Penyedia | Status                                                                                       | Lacak<br>Status | Tanggal<br>Daftar | Tanggal<br>Pengajuan |       |
| 1.    | Pendaftaran Penyedia Etalase Produk<br>Cenderamata Khas Bali | Cenderamata Khas Bali<br>Provinsi Bali |                  | Mengunggah dokumen     Input distributor / pengirir     pelaksana pekerjaan     Input oroduk | n barang / 📀    | 27 April 2022     | 2                    | Aksi• |

Menampilkan 1 sampai 1 dari 1 data

Halaman diatas, adalah halaman untuk meng-upload syarat-syarat penawaran sebagaimana disyaratkan pada Dokumen Pengumuman.

Untuk melakukan upload terhadap scan dokumen yang dipersyaratkan, silahkan klik tombol "AKSI",

| Status                                                                                                    | Lacak<br>Status                                          | Tanggal<br>Daftar | Tanggal<br>Pengajuan |       |  |  |  |
|----------------------------------------------------------------------------------------------------|----------------------------------------------------------|-------------------|----------------------|-------|--|--|--|
| <ul> <li>Mengunggah dokumen</li> <li>Input distributor / pengirim barang / pelaksana pekerjaan</li> </ul> | ۲                                                        | 27 April 2022     |                      | Aksi▼ |  |  |  |
| Input produk                                                                                              | Detail<br>Dokumen Pe                                     | enawaran          |                      |       |  |  |  |
|                                                                                                    | Produk                                                   |                   |                      |       |  |  |  |
|                                                                                                    | Distributor/Reseller/Pelaksana Pekerjaan/Pengirim Barang |                   |                      |       |  |  |  |

Silahkan dipilih dokumen apa yang ingin di upload terlebih dahulu.

Untuk tahapan berikutnya, silahkan mengecek "BUKU PETUNJUK PRAKATALOG" yang dapat diunduh pada link : <u>https://lpse.purworejokab.go.id/eproc4/admin/content/berita/view?id=1510146</u>

5. Apabila muncul pengumuman sebagaimana tampilan berikut,

| Catalogue      |                             |                                 |                          |                                                     | ٦                        |                          |                        |           |                           |                       |                       | 4  |
|----------------|-----------------------------|---------------------------------|--------------------------|-----------------------------------------------------|--------------------------|--------------------------|------------------------|-----------|---------------------------|-----------------------|-----------------------|----|
| Beranda Pe     | engumuman                   | Pra Katalog 👻                   | Produk 🕶                 | Permohonan Pembaruan 👻                              | Kompetisi                | Paket 🕶                  | Profil 🕶               | Berita    | Informasi 🕶               | Unduh                 | Tanya Jawab           |    |
| Syarat dan Ket | entuan Hu                   | bungi Kami                      |                          |                                                     |                          |                          |                        |           |                           |                       |                       |    |
| Berar          | <mark>nda</mark> → Syarat c | an Ketentuan Kor                | ntrak                    |                                                     |                          |                          |                        |           |                           |                       |                       |    |
| _              | Informasi                   |                                 |                          |                                                     |                          |                          |                        |           |                           |                       |                       |    |
|                |                             |                                 | S                        | YARAT DAN KETENTU                                   | AN PENYEI                | DIA KATA                 | LOG ELE                | KTRON     | IK                        |                       |                       |    |
|                | Syarat da                   | n ketentuan                     | yang ditet               | apkan di bawah ini m                                | engatur ter              | ntang tata               | a cara, s              | erta ha   | k dan kewa                | jiban ya              | ng menyertai          |    |
|                | dan mema                    | latalog Elektr<br>hami secara i | onik serta<br>nenyeluruł | para pihak terkait peng<br>n seluruh ketentuan teri | gunaan Kat<br>nasuk kons | alog Elekt<br>sekuensi y | ronik. Pe<br>vang timb | oul di ba | katalog Elek<br>wah hukum | tronik wa<br>yang ber | ajib membaca<br>Iaku. |    |
|                | Dengan di                   | setujuinya sy                   | arat dan ke              | etentuan ini maka Kont                              | rak Katalog              | yang din                 | iliki oleh             | Penyed    | ia Katalog E              | lektronik             | sebagai dasa          | ar |
|                | Pencantur                   | nan Barang/j                    | iasa pada                | Katalog Elektronik seb                              | elum diteta              | apkannya                 | Keputus                | an Kep    | ala LKPP No               | omor 12:              | 2 Tahun 202           | 2  |

Silahkan dibaca terlebih dahulu,kemudian pada akhir pengumuman akan ada tombol "SETUJU" silahkan di klik untuk dapat mengakses menu yang ada pada sistem.